## Scheduling Your Flex Payment Destiny Leadership Institute

- 1. Login to your <u>My Profile Account.</u>
- 2. Choose "Give" from the options on the left hand menu.
- 3. Select "Repeating Gift."
- 4. Under "Gift Amount"
  - Choose "DLI Tuition" from the dropdown menu.
  - Enter \$250.
- 5. Under "Schedule Details"
  - Choose "Monthly" from the dropdown menu.
  - Choose a "Starting Date." Start dates must be in the future and be a date that occurs EVERY month. If the date that you are setting up your flex payments happens to be on the 29th-31st of the month, you will need to make a one time payment and then set up a repeating payment for 5 months- using a start date between the 1st and 28th.
- 6. Under "Continue Until"
  - \*Choose "6" gifts have been made.
- 7. Hit Continue.
- 8. Select "Debit/Credit Card" for payment type.
- 9. Complete the form.
- 10. Hit Continue.
- 11. Hit Confirm.

\*If you have already made a payment or have received a partial scholarship, this number may need to be adjusted based on your personal situation.

If you need assistance or have any questions please feel free to contact Amy Dew at <u>amy@destinyleaders.com</u> or 501.887.9933. Office Hours are every Tuesday-Friday from 9am-4pm CST.